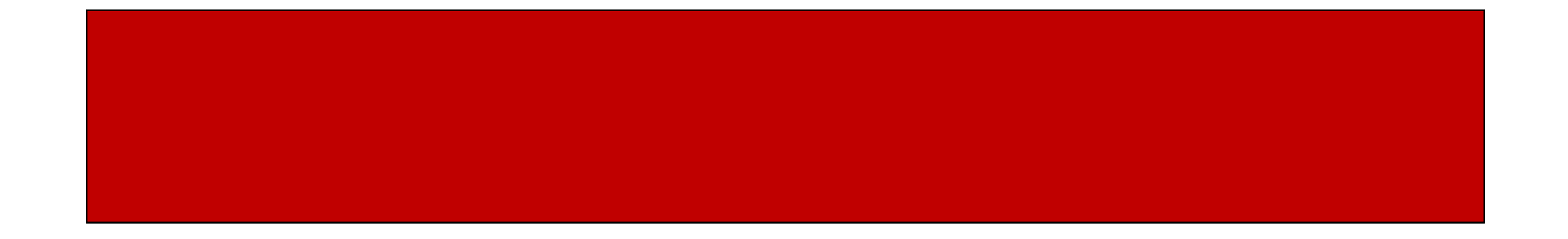

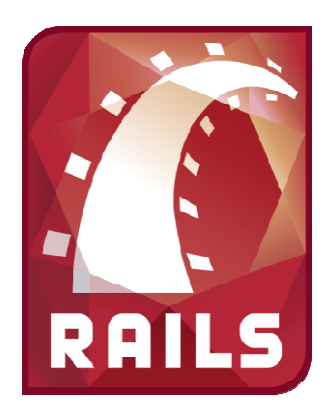

# Ruby on Rails

### CSE 190M, Spring 2009 Week 6

#### Overview

- How to use a database
- Demo creating a blog application on Rails
- Explain how the application works and how we can modify it
- Show you how to get your application up and running on webster
- Extend the homework #5 due date!

#### Using a Database

- Install MySQL (this is already installed on Webster)
- Install the "mysql" gem (also on Webster) gem install mysql
- Create your Rails app rails -d mysql my\_app
- Modify config/database.yml to have the correct username and password for your database
- Open MySQL and create the database for your application

mysql > create database my\_app\_development

#### Sample database.yml

- This sample database.yml example uses the same database for development, test, and production environments
- By default, each environment (prod, test, dev) have their own database so as not to interfere with each other
- This sample specifies a database with the name "my\_app\_db", with user "boot" and password "hackme"

# Sample database.yml
defaults: &defaults
adapter: mysql
database: my\_app\_db
username: boot
password: hackme
host: localhost

development: <<: \*defaults

production: <<: \*defaults

### Web Applications

- Last week, we saw how to create a static, custom homepage
- We had to create a Model, View, and Controller to deal with the request
- In the spirit of Ruby, Rails represents everything as objects
- In a large, dynamic web app, everything would be representing as an object (model). For each model, there may be many ways to display it (views), and we would want these to communicate (controllers)

## Scaffold

- We could write a web app by hand, creating all models, views, and controllers by hand
- However, Rails recognizes that there is standard functionality that is done over and over again
- To avoid doing all of this by hand, Rails has the ability to generate a "scaffold", or skeleton code, to fit our object specs
- In the application root, use the scaffold to generate the files automatically

ruby script/generate scaffold *Object field1*:*datatype field2*:*datatype* e.g. ruby script/generate scaffold Entry title:string data:text

### HTTP

- HTTP hypertext transfer protocol
- Establishes a client-server relationship and details how they should communicate to exchange information
  - Client makes and HTTP request
  - Server returns a response
- We have already seen some HTTP request methods
   GET, POST
- There are others
  - PUT, DELETE, etc.

### Scaffold and HTTP

- The scaffolding generates code that corresponds to the HTTP request methods
- The corresponding code deals with the requests in a standardized way
  - List All (GET /entries) shows all entries
  - Show (GET /entries/1) shows details of a particular entry
  - Edit (GET /entries/1/edit) edits a particular entry
  - Update (PUT /entries/1) updates a particular entry
  - New (POST /entries) creates a new entry
  - Delete (DELETE /entries/1) deletes a particular entry

#### Scaffold and HTTP

- Routing standardization occurs in the routes.rb file
- The routes.rb file specifies which controller and action (method) should handle each type of request map.resources :entries
- The code to deal with the requests are found in the controller's methods (index, show, create, delete, etc.)
- The page to be displayed has a file name corresponding to the action being used (index.html.erb, show.html.erb, etc.)

### Using the Generated Code

- We can modify the models, views, and controllers as we feel fit
- The scaffold also generated code to create the necessary tables in our database (my\_app/db/migrate).
- To actually run this code and update our database, run the following command in the application (we do not have to touch the database ourselves) rake db:migrate
- Start our app and view the newly created scaffolding localhost:3000/entries

### Rails on Webster

 In your public\_html directory, make a folder for your Ruby apps

/home/rctucker/ruby\_apps

• Create your Rails app in this folder

rails -d mysql my\_app

- In your public\_html folder, make a symlink from the public folder of your app to a folder with the name of your app In -s ruby\_apps/my\_app/public my\_app
- Create/modify .htaccess file in your public\_html folder. Add the following line (using your username and application name instead)

RailsBaseURI /rctucker/my\_app

• View app at webster.cs.washington.edu/*username/app\_name* 

## Error Logging

- Anytime an error occurs, it is logged in the application
- You can find a stack trace of the errors in the application logs
   my\_app/logs